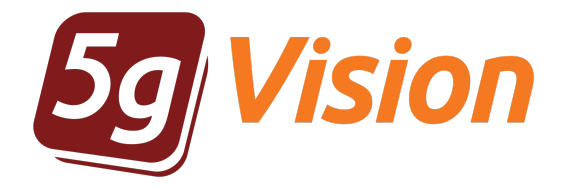

# **Traffic collector**

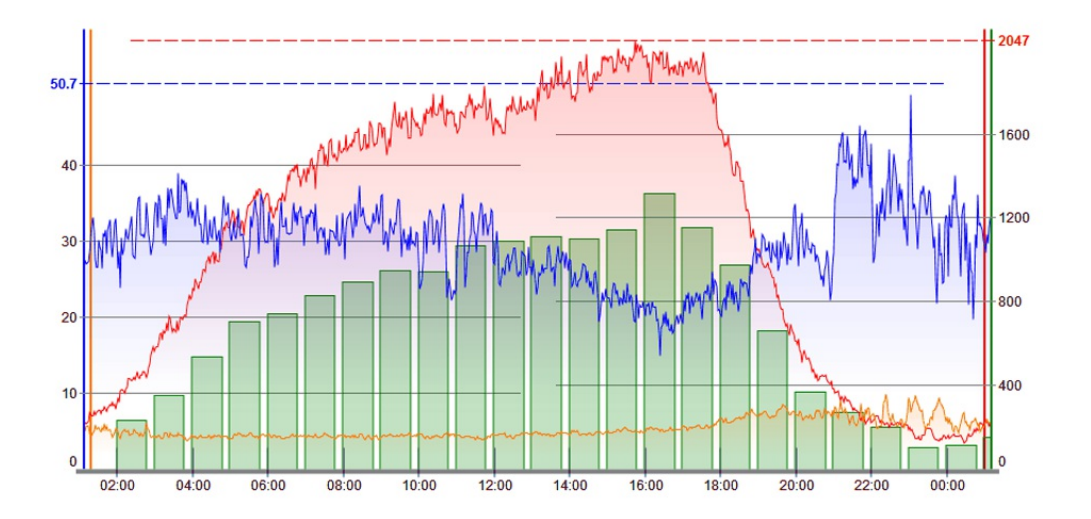

User manual

Product version: 2.3 Copyright: 5gFuture Inc., 2011-2017

www.5gFuture.com

## Table of Contents

| 1. Introduction          | 2  |
|--------------------------|----|
| 1.1. Overview            | 2  |
| 1.2. Collection methods  | 2  |
| 2. Signaling collector   | 4  |
| 2.1. Overview            | 4  |
| 2.2. Signaling logs menu | 4  |
| 2.3. Signaling logs      | 5  |
| 2.4. Leg list            | 6  |
| 2.5. Call list           | 6  |
| 2.6. Call flow           | 6  |
| 2.7. Packet viewing      | 7  |
| 3. Media collector       | 9  |
| 3.1. Overview            | 9  |
| 3.2. Media conf          | 9  |
| 3.3. Media calls         | 10 |
| 3.4. Media logs          | 10 |
| 4. IP whitelist          | 12 |
| 4.1. Overview            | 12 |
| 4.2. Collected IPs       | 12 |
| 4.3. Whitelist config    | 13 |
|                          |    |

# 1. Introduction

5gVision Traffic collector is part of the 5gVision suite of products for monitoring, alerting, packet sniffing, and rate management that share a common web interface: quick, intuitive, and flexible.

#### 1.1. Overview

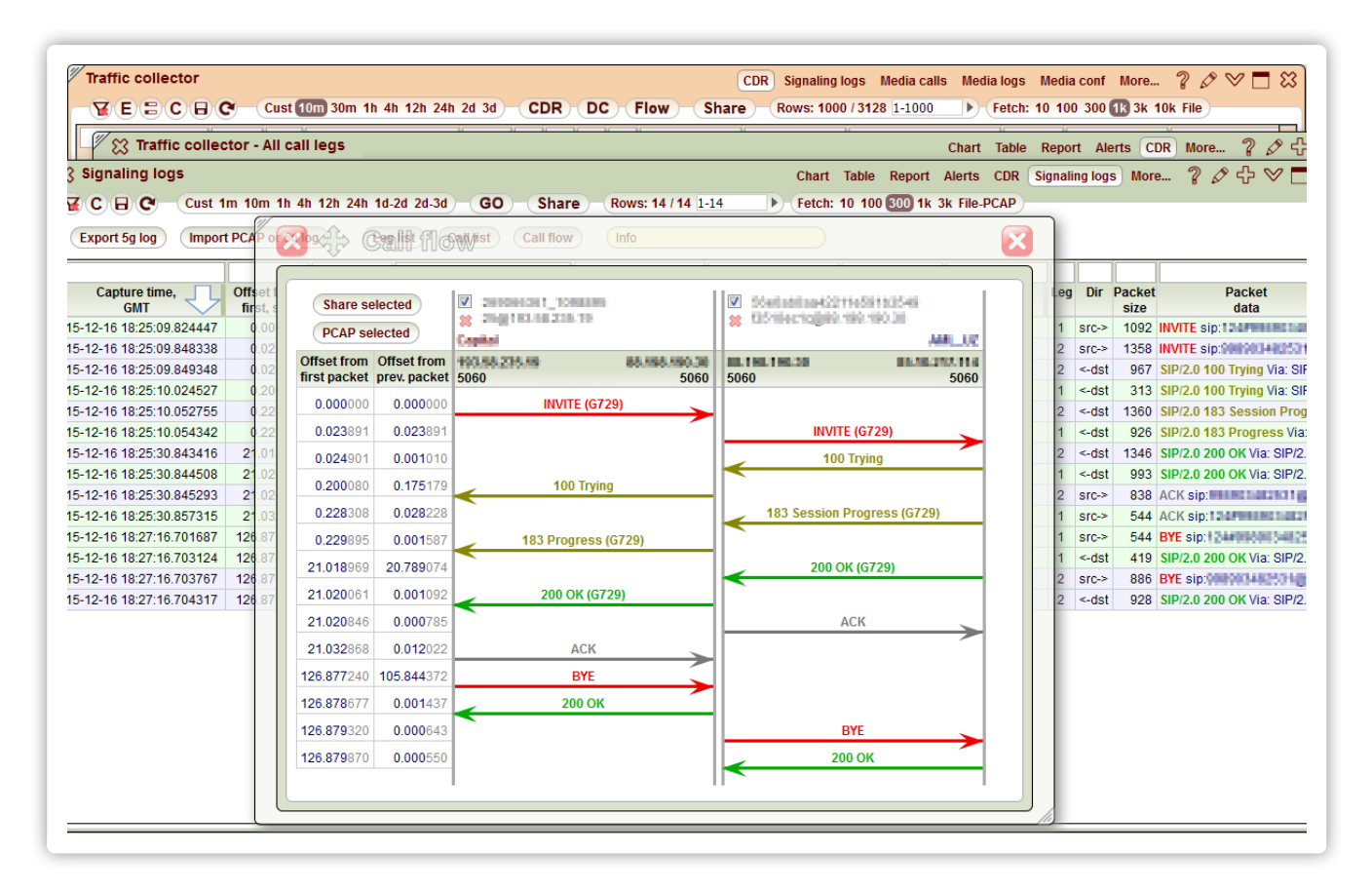

The **Traffic collector** is part of the **5gVision** suite of products. Its main function is to gather SIP/H.323 signaling logs and media packets in real time. It then allows you to quickly view any signaling logs or Call flows from the past in an easy and convenient way, listen to the recorded media for pre-defined IP addresses and number masks, and detect intrusions to your VoIP system. A good way to start with the Traffic collector and understand its main concepts is to view this sales presentation:

#### 5gVision Traffic Collector Modules

The 5gVision interface principles are described in a separate manual: User interface

You may download a PDF version of the manual here:

#### User interface

If you are new to 5gVision, we would recommend to go through at least the beginning of the Interface manual first.

The Traffic collector comprises three separate modules:

- Signaling collector
- Media collector
- IP whitelist

that are described in further sections of this manual.

### 1.2. Collection methods

There are 4 main methods of getting signaling and media packets:

• Method 1 requires setting up a mirrored port on the Ethernet switch the VoIP softswitch is connected to. This mirrored port should be linked to a NIC on a 5gVision server to let it grab signaling and media packets passing through the network.

The main advantage is that this scheme doesn't affect the softswitch performance at all, is invisible to softswitch vendor's support team, and usually allows to collect huge amounts of traffic without drops. However, a customer has to reconfigure its Ethernet switch and add another NIC card to a 5gVision server. Not all Ethernet switches support mirroring too, and it won't work if a customer does not have physical access to the softswitch server (rented servers, VPS, etc.), or can't install just another server for 5gVision in the same LAN as the VoIP softswitch.

Method 2 allows collection of traffic remotely via an SSH connect to each of customer's VoIP softswitches with a user that is only
allowed to run one application - tcpdump. All packets are grabbed locally on the softswitch and are sent to 5gVison via SSH.

The benefit of this scheme is that there are no additional hardware requirements, logs can be collected from any servers without a physical access, and from geographically distributed servers. Also, this scheme doesn't affect the "Do not install the third-party software" agreement with the softswitch vendor, because ssh and tcpdump are a basic tools of every Linux system.

Local packet sniffing consumes some extra CPU resources and memory on the softswitch, although the increase is usually negligible and is within 5-10%. HDD is not affected at all, as no packets are written to a local drive of the softswitch.

- Method 3 can be used if you already collect .pcap files yourself. 5gVison may then upload and process these files over SFTP or other protocols. It is preferred that the files are rotated every 2-5 minutes or so, to make the collector closer to real time.
- Method 4 requires installation of a very simple script on each node (server) of your softswitch. This script will run the tcpdump and write traffic into files. The files will rotate and will never use more space than was allocated on each HDD. We will then upload files to a 5gVision server for processing.

This scheme will deliver unprecedented performance for large distributed systems. For instance, if you have 8 nodes (servers) in your softswitch, doing mirroring of 8 ports to just one NIC card on the 5gVsion server may result in enormous traffic (especially if media is collected) that we will not be able to read from the NIC without drops. However, if traffic is dumped into files on each of the 8 nodes, it will not be a problem to copy and process them on one or several 5gVision servers.

There would be an extra load on CPU and HDD of each node in this case, we would need to investigate your node load and your softswitch type to make a decision to install this scheme.

# 2. Signaling collector

The signaling collector gathers SIP/H.323 logs in real time and let you view their contents and Call flows.

#### 2.1. Overview

The Signaling collector gathers, stores and conveniently displays SIP and H.323 messages sent and received via the predefined ports of your network.

| Traffic colle | ctor<br>C — Cust 1m 10m 1h 4h 12h 24h 1d-3 | 2d 2d-3d GO Share R                                                                                                    | CDR S                  | ignaling | logs Media ca<br>Fetch: 10 100 | lls Medialog<br>300 1k 3k Fil | s Me<br>e-PCA | edia co | onf Mo         | re ? 🖉 ▽ 🗖 8               |
|---------------|--------------------------------------------|----------------------------------------------------------------------------------------------------|------------------------|----------|--------------------------------|-------------------------------|---------------|---------|----------------|----------------------------|
|               | (Import PCAP or 5g log) (Leg               | list) (Call list) (Call flow) (I                                                                                                    | fo X                   |          |                                |                               |               |         |                |                            |
| selected      | V 2020042007_12030440                      |                                                                                                    | DST                    | 55       | Customer<br>from CDR           | Vendor<br>from CDR            | Leg           | Dir     | Packet<br>size | Packet<br>data             |
| alastad       | X 738148.73.79.108                         | 8 0010ec1e208.108.108.30                                                                                                    | .190.3                 | 30       |                                |                               | 1             | src->   | 1131           | INVITE sip:                |
| selected      |                                            |                                                                                                    | 1.127                  | 7.52     |                                |                               | 2             | src->   | 1364           | INVITE sip:                |
| n Offset from | 5060 5060                                  | 5050                                                                                                    | 5060                   | 30       |                                |                               | 2             | <-dst   | 719            | SIP/2.0 100 Trying Via: SI |
|               | 3000 3000 3000                             | 3000                                                                                                    | .70.10                 | 09       |                                |                               | 1             | <-dst   | 315            | SIP/2.0 100 Trying Via: SI |
| 0.000000      |                                            |                                                                                                    | .190                   | 30       |                                |                               | 2             | <-ast   | 1255           | SIP/2.0 183 Progress Via   |
| 0 0.027830    |                                            |                                                                                                    | wiewe                  | 38       |                                |                               | 2             | <-dst   | 1345           | SIP/2.0 200 OK Via: SIP/2  |
| 7 0.004807    |                                            |                                                                                                    |                        | 09<br>90 |                                |                               | 1             | <-dst   | 996            | SIP/2.0.200 OK Via: SIP/2  |
| 8 0.167751    | 100 Trying                                 |                                                                                                    | Daw log                | ctod pa  | ckata Calact                   | red logs (1)                  | All los       | 10      | Coll fly       |                            |
| 0 0.166722    |                                            | 18: Select all                                                                                                    | Kaw iog Sele           | cted pa  | ickets Select                  | ed legs (1)                   | All leg       | JS      | Call IK        | - +                        |
| 1 0.001701    | 183 Progress (G729)                        | 2015-12-16 19:4                                                                                                    | 1.57 1599/1            | 0.0270   | 830 === Log                    | 2 SPC-                        | >Det          |         |                |                            |
| 5 10 474694   | <                                          | INVITE sip:                                                                                                    | 1.57.155641            | 0.0270   | user=pt                        | none SIP/2.0                  | -031          |         | Sector Sector  |                            |
| 0 000000      | 200 01/ (0720)                             | Via: SIP/2.0/UDF                                                                                                    | 60.000                 | 60;rpor  | t;branch=                      | 40K-8046500                   | 0042          | 41164   | 91635          | sig=110f                   |
| 8 0.001193    | < 200 OK (G729)                            | Via: SIP/2.0/UDF                                                                                                    | <b>10.100</b> .00:50   | 60;rpor  | rt;branch=                     | 406-8046543                   | Halls         | ane     | 591038         | 4073810ec10;sig=890        |
| 6 0.000808    |                                            | Via: SIP/2.0/UDF                                                                                                    | 50                     | 61;rpor  | rt=5061;branch                 | edihG4bK-a                    | Note          | 404.4   | 241765         | 91b3549/3510ec1c           |
| 0 0.029084    | ACK                                        | From: <sip:< td=""><td>C2148C7_088.788.</td><th>190.00</th><th>:5061;user=ph</th><td>one&gt;;tag=Hg</td><td>qtOul</td><td>=Yxr4</td><td>eE8Xh</td><td>WMa+HhPEyDV2wQAc</td></sip:<> | C2148C7_088.788.       | 190.00   | :5061;user=ph                  | one>;tag=Hg                   | qtOul         | =Yxr4   | eE8Xh          | WMa+HhPEyDV2wQAc           |
| 3 0.002083    | INVITE (G729)                              | 10: <sip.< td=""><td></td><th></th><th>user=pnor</th><td>ie&gt;</td><td></td><td></td><td></td><td></td></sip.<>                                                                    |                        |          | user=pnor                      | ie>                           |               |         |                |                            |
| 3 0.002140    | 200 OK (G729)                              | CSeq: 1 INVITE                                                                                                    | CALCULATION OF TAXABLE |          | and a second second            | 100.00                        |               |         |                |                            |
| 4 0.022261    | ACK                                        | Contact: <sip:< td=""><td>ACCESSION NAMES OF</td><th>1. TANK</th><th>:5061;user=</th><td>phone&gt;</td><td></td><td></td><td></td><td></td></sip:<>                                 | ACCESSION NAMES OF     | 1. TANK  | :5061;user=                    | phone>                        |               |         |                |                            |
| 1 136 007137  |                                            | Content-Type: a                                                                                                    | oplication/sdp         |          |                                |                               |               |         |                |                            |
| 5 0.004574    |                                            | Allow: ACK, BYE                                                                                                    | CANCEL, INFO, IN       | NVITE, O | OPTIONS, REF                   | FER, REGIST                   | ER, L         | IPDAT   | ΓE             |                            |
| 0.0015/4      |                                            | Max-Forwards: 6                                                                                                    | 9                      |          |                                |                               |               |         |                |                            |
| 6 0.000961    | BYE                                        | User-Agent: TS-                                                                                                    | /4.6.0-116W            | 201 24   | 44448027 800                   | 301468                        |               |         |                |                            |
| 7 0.025811    | 200 OK                                     | Content-Length:                                                                                                    | 200                    | 501-244  | 44440927-090                   | 00 (400                       |               |         |                |                            |
|               |                                            | Record-Route: <                                                                                                    | sip:                   | 1000     | NOL IN TRANS                   | 0.4.2 Million (2010)          | 198           | 199.3   | :lr>           |                            |
|               |                                            |                                                                                                    |                        |          |                                |                               |               |         |                |                            |

There are several ways for accessing this feature:

- through CDRs (see CDR pop-up menu) which frees you from entering Call ID manually, and lets you see call flow for 2 call legs at once).
- through your current screen by opening the Signaling logs module.
- by adding a new Traffic collector screen (see Menu tree for information on how to add it).

### 2.2. Signaling logs menu

The menu on top of the Signaling logs table consists of the Table menu, the Interval strip, the Row count strip, the Row limit strip, the Export 5g log button, the Import PCAP or 5g log button, the Leg list, the Call list and the Call flow button.

| Traffic collector                                | CD                         | R Signaling logs | Media calls   | Media logs     | Media conf |
|--------------------------------------------------|----------------------------|------------------|---------------|----------------|------------|
| C C C Cust 1m 10m 1h 4h 12h 24h 1d-2d 2d-3d      | GO Share Rows: 17 / 17 1-1 | 7 Fetc           | h: 10 100 300 | ) 1k 3k File-I | PCAP       |
| Export 5g log Import PCAP or 5g log Leg list Cal | I list Call flow Info      |                  | )             |                |            |

The interval selector allows you to limit the number of packets fetched from the DB to those belonging to the latest period (1m, 10m, 1h, etc) or custom period only, while the row count selector limits them to only the top X rows.

To apply the settings of the selectors, click GO. The Rows label shows the current number of rows displayed with filters applied.

To create a shared link based on the information displayed at the current screen, click Share. For more information see Shared links.

To export the currently displayed packets into a text file, click **Export log file**. To export packets for a certain interval into a PCAP file, choose an interval in the Interval strip, click **File PCAP** on the Row limit strip and then **GO**. To import logs from a text file or Wireshark-readable PCAP format, click **Import PCAP or 5g file**. You can also drag and drop a PCAP file right to the window. Please note that the import function affects the web interface only and doesn't change the DB. That is why imported data will disappear once you reload or leave the screen.

To view the full list of legs recognized in the current log, click Leg list. The system will open a new Leg list window.

To view the full list of 1-leg and 2-leg calls based on the current log, click **Call list**. The system will open a new Call list window.

To view the packets of a particular one- or multi-leg call in a timely organized flow form, click Call flow.

#### 2.3. Signaling logs

Once signaling packets are loaded, they are displayed in a table with the predefined sort. By default, the sort is done by the **Capture time** column, this organizes packets correctly on the timeline. All 5gVision table capabilities are supported (like **Filtering**, **Column selection**, **Column resizing**, **Export**. See more in User interface).

| Export 5g log Impo         | rt PCAP or 5g lo          | og Leg                   | list Call list Call flow   | Info           | ,,,,,,,,,,,,,,,,,,,,,,,,,,,,,,,,,,,,,,, |                      |                    |     |       |                |                            |
|----------------------------|---------------------------|--------------------------|----------------------------|----------------|-----------------------------------------|----------------------|--------------------|-----|-------|----------------|----------------------------|
|                            |                           |                          | =42294474bd2e11e4b75       |                |                                         |                      |                    |     |       |                |                            |
| Capture time, J<br>GMT     | offset from<br>first, sec | Offset from<br>prev, sec | Call ID                    | SRC<br>address | DST<br>address                          | Customer<br>from CDR | Vendor<br>from CDR | Leg | Dir   | Packet<br>size | Packet<br>data             |
| 015-02-25-20:38:30 752389  | 0.000000                  | 0.000000                 | 42294474bd2e11e4b7580 10.2 | 20.30.40       | 10.10.10.10                             | 1                    |                    | 1   | src-> | 1043           | INVITE sip:1515151515151   |
| 015-02-25 20:38:30.800189  | 0.046800                  | 0.046800                 | 42294474bd2e11e4b7580(10.  | 10.10.10       | 10.20.30.40                             |                      |                    | 1   | <-dst | 410            | SIP/2.0 100 Trying Via: S  |
| 015-02-25 20:38:30.834953  | 0.081564                  | 0.034764                 | 427a80f Niew in Call flow  | N              | 11.11.11.11                             |                      |                    | 2   | src-> | 1376           | INVITE sip:1515151515151   |
| 015-02-25 20:38:30.880189  | 0.126800                  | 0.045236                 | 427a80f V Add to filter    |                | 10.10.10.10                             |                      |                    | 2   | <-dst | 915            | SIP/2.0 100 Trying v: SIP  |
| 015-02-25 20:38:30.888081  | 0.134692                  | 0.007892                 | 427a80f                    |                | 10.10.10.10                             |                      |                    | 2   | <-dst | 764            | SIP/2.0 603 Declined v: \$ |
| 015-02-25 20:38:30.888385  | 0.134996                  | 0.000304                 | 427a80f                    |                | 11.11.11.11                             |                      |                    | 2   | src-> | 465            | ACK sip:151515151515       |
| 015-02-25 20:38:30.893506  | 0.140117                  | 0.005121                 | 4283750 View selected p    | backet(s)      | 22.22.22.22                             |                      |                    | 3   | src-> | 443            | Setup Q.931 { CallRefer    |
| 015-02-25 20:38:30.894150  | 0.140761                  | 0.000644                 | 4283750 View selected l    | eg(s)          | 10.10.10.10                             |                      |                    | 3   | <-dst | 139            | CallProceeding Q.931 {     |
| 015-02-25 20:38:30.897753  | 0.144364                  | 0.003603                 | 4283750 🖒 View all legs    |                | 10.10.10.10                             |                      |                    | 3   | <-dst | 117            | ReleaseComplete Q.93       |
| 015-02-25 20:38:39.443636  | 8.690247                  | 8.545883                 | 479c280 Export to Excel    |                | 33.33.33.33                             |                      |                    | 4   | src-> | 1313           | INVITE sip:151515151515    |
| 015-02-25 20:38:39.449817  | 8.696428                  | 0.006181                 | 479c280 Colort coll cont   | anta           | 10.10.10.10                             |                      |                    | 4   | <-dst | 721            | SIP/2.0 100 Trying Via: S  |
| 015-02-25 20:38:40.762174  | 10.008785                 | 1.312357                 | 479c280                    | ents           | 10.10.10.10                             |                      |                    | 4   | <-dst | 1211           | SIP/2.0 183 Progress Vi    |
| 015-02-25 20:38:40.764414  | 10.011025                 | 0.002240                 | 422944 Select col conte    | ents           | 10.20.30.40                             |                      |                    | 1   | <-dst | 708            | SIP/2.0 183 Progress Vi    |
| 015-02-25 20:38:41.165816  | 10.412427                 | 0.401402                 | 479c280 🔀 Cnt: 2           |                | 10.10.10.10                             |                      |                    | 4   | <-dst | 1301           | SIP/2.0 200 OK Via: SIP/   |
| 015-02-25 20:38:41.167477  | 10.414088                 | 0.001661                 | 422944 💥 Remove all high   | hlights        | 10.20.30.40                             |                      |                    | 1   | <-dst | 1128           | SIP/2.0 200 OK Via: SIP/   |
| 015-02-25 20:38:41.168310  | 10.414921                 | 0.000833                 | 479c280                    | 72             | 33.33.33.33                             |                      |                    | 4   | src-> | 880            | ACK sip:151515151515       |
| 015-02-25 20:38:41.169538  | 10.416149                 | 0.001228                 | 422944                     |                | 10.10.10.10                             |                      |                    | 1   | src-> | 696            | ACK sip:151515151515       |
| 015-02-25 20:38:45.815047  | 15.061658                 | 4.645509                 | 422944                     |                | 10.10.10.10                             |                      |                    | 1   | src-> | 750            | BYE sip:15151515151515     |
| 015-02-25 20:38:45.816974  | 15.063585                 | 0.001927                 | 42294474bd2e11e4b7580(10.1 | 10.10.10       | 10.20.30.40                             |                      |                    | 1   | <-dst | 529            | SIP/2.0 200 OK Via: SIP/   |
| 015-02-25 20:38:45.818098  | 15.064709                 | 0.001124                 | 479c280ebd2e11e4a85b0(10.  | 10.10.10       | 33.33.33.33                             |                      |                    | 4   | src-> | 928            | BYE sip:151515151515(      |
| 2015-02-25 20:38:45.823737 | 15.070348                 | 0.005639                 | 479c280ebd2e11e4a85b0(33.3 | 33.33.33       | 10.10.10.10                             |                      |                    | 4   | <-dst | 761            | SIP/2.0 200 OK Via: SIP/   |

To view the contents of an individual packet, right-click on the required row and choose View selected packet(s). Another way to do it is to click the packet content in the Packet data column. This will open the Packet viewing window containing information of the required packet. You can ctrl-click several rows to select them all at once and then use the View selected packet(s) option to view the selected packets in one window. You can also ctrl-click in the Packet data column of the required packets to open several windows with the packet info which might be handy if you want to compare several packets.

To view all packets forming a call leg, right-click on a packet belonging to a required leg and choose View selected leg(s). You can also ctrlselect several packets, belonging to different legs, and view all their packets in the same window (same as multiple selection of packets above).

To view the call flow figure, click the Call flow button. This will open the Call flow viewing window. The result will depend on the value in the Call ID column filter and the selection of packets in the table.

If a Call ID filter is present in a filter field above the respective column:

- If no table rows are selected show a Call flow for all packets belonging to filtered Call IDs.
- If one row is selected same as above, show a Call flow for all packets belonging to filtered Call IDs.
- If several rows are selected show a Call flow for all packets with the same Call IDs as the chosen ones. This way you may choose to show only certain legs out of several present in a log table. No need to choose all the packets in a leg, one packet will be enough to show a full leg.

If the **Call ID** filter is empty:

- If no table rows are selected show a Call flow for the leg with the Call ID of the first packet in a table.
- If one row is selected show a Call flow for all packets with the same Call ID as the selected packet.
- if several rows are selected show a Call flow for all packets with the same Call IDs as the chosen ones.

Please note that it is possible to filter SRC/DST IPs using whole networks, like this: =10.20.30.55/24. Network filtering works only with = or != signs.

## 2.4. Leg list

To view all legs in the currently displayed log, click the Leg list button. The system will open a new window showing Call ID, leg SRC and DST addresses and the list of packets constituting a leg.

|                            |            |                | Click<br>12294474bd2e11e4t | 075               | 1       |             |                        |                |                                      |          | _    | _  |
|----------------------------|------------|----------------|----------------------------|-------------------|---------|-------------|------------------------|----------------|--------------------------------------|----------|------|----|
| S List of all call legs    |            |                |                            |                   | A.      |             |                        |                | (                                    | Leg list | ?    | S. |
| First packet               | Call ID    | SRC<br>address | DST<br>address             | SRC               |         | )ST<br>mber | Click for<br>Call flow | No of<br>packs | Packets                              | Call dur | PDD  | T  |
| 2015-02-25 20:38:30.753389 | 42294474b  | 10.20.30.40    | 10.10.10.10                | View in Call flow | N       | 51515       | Completed              | 7              | INVITE, 100, 183, 200, ACK, BYE, 200 | 4.6      | 10.0 | 1  |
| 2015-02-25 20:38:30.834953 | 427a80fabd | 10.10.10.10    | 11.11.11.11                | Y Add to filter   | 1       | 51515       | Rejected               | 4              | INVITE, 100, 603, ACK                |          |      |    |
| 2015-02-25 20:38:30.893506 | 42837502b  | 10.10.10.10    | 22.22.22.22                | 🦙 Clear filter    | 1       | 51515       | Completed              | 3              | Setup, CallProceeding, ReleaseComple | te       |      | _  |
| 2015-02-25 20:38:39.443636 | 479c280ebc | 10.10.10.10    | 33.33.33.33                | View all legs     | 1       | 51515       | Completed              | 7              | INVITE, 100, 183, 200, ACK, BYE, 200 | 4.6      | 1.3  |    |
|                            |            |                |                            | Export to Excel   |         |             |                        |                |                                      |          |      |    |
|                            |            |                |                            | Select cell cont  | ents    |             |                        |                |                                      |          |      |    |
|                            |            |                |                            | Select col conte  | ents    |             |                        |                |                                      |          |      |    |
|                            |            |                |                            | X Remove all high | hliahts |             |                        |                |                                      |          |      |    |
|                            |            |                |                            |                   |         |             |                        |                |                                      |          |      |    |
|                            |            |                |                            |                   |         |             |                        |                |                                      |          |      |    |

You may open the Call Flow window for the desired leg using the link in the leg status column or with the help of the pop-up menu.

To view the leg's packets (see Packet viewing), you may use the pop-up menu or click the content of the Packets column.

#### 2.5. Call list

To view all 1 and 2-legged calls in the currently displayed log, click the **Call list** button. The system will open a new window showing leg parameters, such as Call ID, legs' SRC and DST addresses and the list of packets constituting the first and the second leg.

| raffic collector                      |                       |              |               |               |            | CDR            | Signaling log          | s) Medi       | a calls Media logs        | Media conf Mo       | ore ?    | $\varnothing \otimes \square$ |
|---------------------------------------|-----------------------|--------------|---------------|---------------|------------|----------------|------------------------|---------------|---------------------------|---------------------|----------|-------------------------------|
| C C Cust                              | 1m 10m 1b             | 4h 12h 24    | h 1d-2d 2d-3d | (GO) (S       | hare Rows  | : 17 / 17 1-17 | Fet                    | ch: 10        | 100 <b>300</b> 1k 3k File | -PCAP               |          |                               |
| Export 5g log Impo                    | rt PCAP or 5 <u>0</u> | log          | Leg list C    | all list Call | flow Info  |                |                        |               |                           |                     |          |                               |
|                                       |                       |              | =2526087      | 738_85291CK@  |            |                |                        |               |                           |                     |          |                               |
| 🖉 🔀 List of all 1- or                 | 2-leg calls           |              |               |               |            |                |                        |               |                           | Call list ?         | ⊘ ᠿ ९    | ⁄  ଛ]                         |
| 1 - 😿 C - Rows: 1                     |                       |              |               |               |            |                |                        |               |                           |                     |          |                               |
| 1<br>First packet<br>capture time, GM |                       | D Call ID    | SRC address   | DST address   | SRC number | DST number     | Click for<br>Call flow | No of<br>leas | Packets<br>Leg 1          | Packets<br>Leg 2    | Call dur | Call dur P                    |
| 2015-12-16 19:11:28.7                 | 50380 25260           | )87 cf458f7a | 1401020308    | RELEVAN       | View in 🤇  | Call flow      | Completed              | 2             | VITE, 100, 183, 200       | INVITE, 100, 183, 2 | 00 522.4 | 522.5 0                       |
| 1                                     |                       |              |               |               | Add to fi  | Iter           |                        |               |                           |                     |          |                               |
| 1                                     |                       |              |               |               | View all   | leas           |                        |               |                           |                     |          |                               |
| 1                                     |                       |              |               |               | Export to  | Excel          |                        |               |                           |                     |          |                               |
| 1                                     |                       |              |               |               | Select ce  | ell contents   |                        |               |                           |                     |          |                               |
| 1                                     |                       |              |               |               | Select co  | ol contents    |                        |               |                           |                     |          |                               |
| 1                                     |                       |              |               |               | 🔀 Remove   | all highlights |                        |               |                           |                     |          |                               |
| 1                                     |                       |              |               |               |            | @2             |                        |               |                           |                     |          |                               |
| 1                                     |                       |              |               |               |            | 4) <u>@</u> 5  |                        |               |                           |                     |          |                               |

You may open the Call Flow window for the desired leg using the link in the leg status column or with the help of the pop-up menu.

To view the first or the second leg's packets (see Packet viewing), you may use the pop-up menu or click the content of the Packets Leg N column.

#### 2.6. Call flow

#### The Call flow window graphically presents the call as a series packet exchanges between switches.

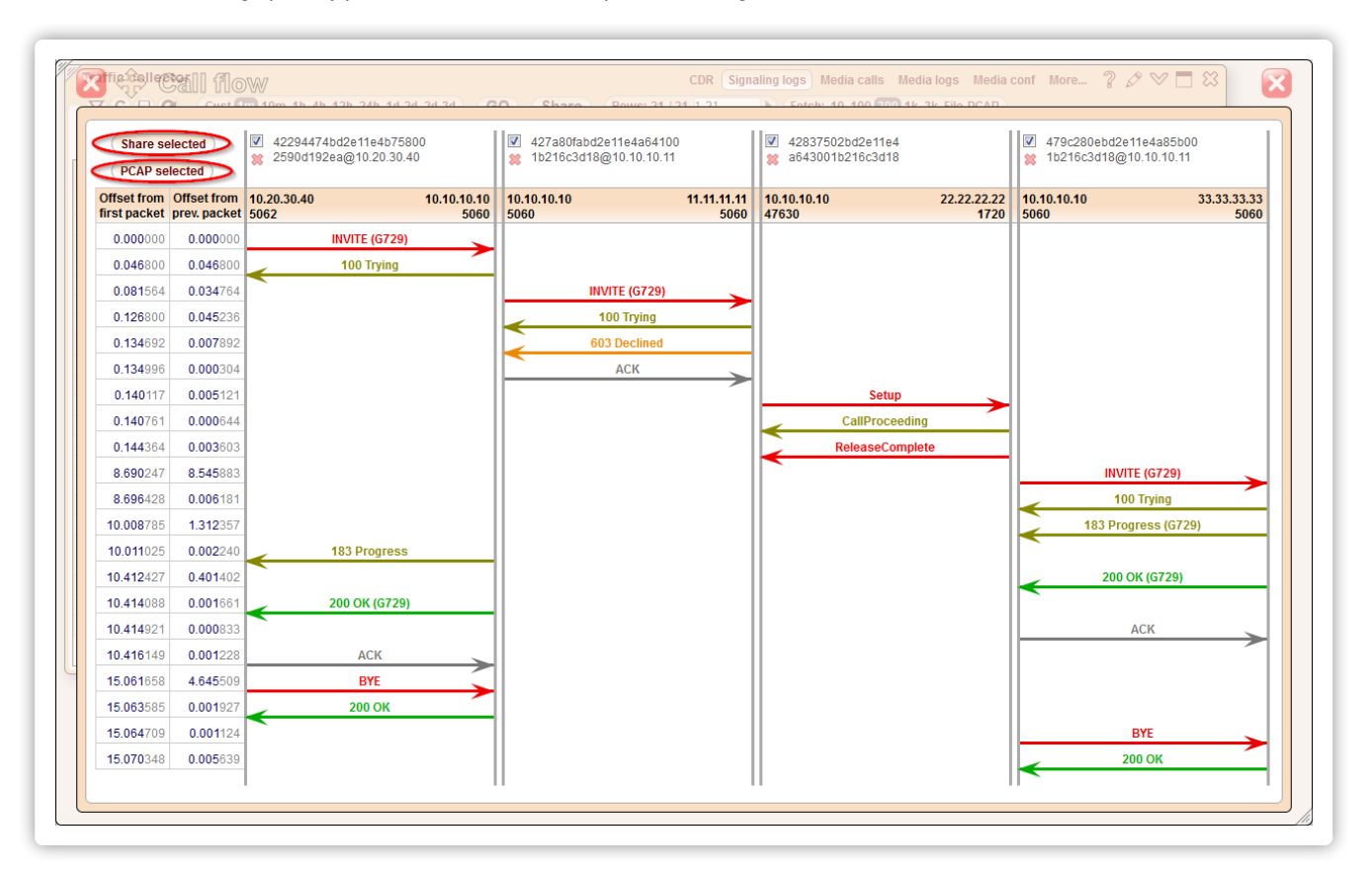

5gVision parses the packets and automatically divides the call into a number of legs, taking into account Call IDs and IPs involved. The system forms a new leg whenever any address or port in a SRC IP - DST IP pair is changed. Clicking on the Call ID link on top of the leg column or on the individual packet name will open a new Packet viewing window showing all packets that comprise the leg or a single packet respectively.

You may also remove the undesired packets from the displayed call flow by clicking the red cross next to the leg ID.

You may also resize the window to display all legs at the same time. Double click on the resize icon to revert the window to the default height and width.

The window contains the **Share selected** button which allows you to share the required legs (marked with checkboxes) as a **Shared link** (see **Shared links**). This feature comes the additional benefits on top of the usual ones of the shared links - you may hide your partners and send these logs to your vendor and vice versa which is much more convenient than editing the required bits out of raw logs.

There is also the **PCAP selected** button that lets you export the selected legs to a pcap file.

#### 2.7. Packet viewing

The packet viewing window presents packet content in textual form. The amount of information depends on where and how the window was invoked: it is possible to view a single packet, all packets pertaining to a single leg or the whole call.

| L  | Select all Raw log Selected packets (1) I Selected legs All legs Call thow C - C +                                                           |    |
|----|----------------------------------------------------------------------------------------------------|----|
|    |                                                                                                    |    |
| 20 | 115-02-25 20:38:30.834953 === 0.081564 === Leg 2 === SRC->DST === 10.10.10.10 ==> 11.11.11.11                                                | -  |
| IN | VIIE SID:1515151515151500(11.11.11.11)USER=phone SIP/2.0                                                                                     |    |
|    | a. SIP/2.0/0DP 10.10.10.10.10.0000,1001,01a1011-2911G40K-427a0340002011e4a641001b21603010,SIQ-10111606                                       | l  |
| Vi | a: SIP/2.0/0DF 10.10.10.10.11.5063;mort=5063;hranch=z0hG/bk/.427ab/f8hd2e11e4a641001b216c3d18,sig=c0b5216                                    | l  |
| F  | rom: <sin:1717171717171717@10.10.11.15063;user=nbone>:tag=427kGOEO75sEE8fbl/O+bBBPEAtn6ggAg</sin:1717171717171717@10.10.11.15063;user=nbone> | l  |
| Тс | v <sip:15151515151515515011.11.11.11.11.vser=phone></sip:15151515151515515011.11.11.11.11.vser=phone>                                        | l  |
| C  | all-ID: 427a80fabd2e11e4a641001b216c3d18@10.10.10.11                                                                                         | l  |
| C  | Seg: 1 INVITE                                                                                                    | l  |
| C  | ontact: <sip:1717171717170210.10.10.11:5063:user=phone></sip:1717171717170210.10.10.11:5063:user=phone>                                      | l  |
| С  | ontent-Type: application/sdp                                                                                                    | l  |
| AI | Iow: ACK, BYE, CANCEL, INFO, INVITE, OPTIONS, REFER, REGISTER, UPDATE                                                                        | l  |
| М  | ax-Forwards: 69                                                                                                    | l  |
| U  | ser-Agent: TS-v4.6.0-10b                                                                                                    |    |
| Ci | sco-Guid: 1041351716-3173913060-2593287266-1842828445                                                                                        | I. |
| С  | ontent-Length: 322                                                                                                    | ľ  |
| R  | ecord-Route: <sip:aqeaecjtkf+u36or4emssdo1+6udaar0ig0b@10.10.10.10;ir></sip:aqeaecjtkf+u36or4emssdo1+6udaar0ig0b@10.10.10.10;ir>             | Ľ  |
| R  | ecord-Route: <sip:aqeaelvvvxqtg7pfckgzljbgldidaaq0vvcd@10.10.10.11;ir></sip:aqeaelvvvxqtg7pfckgzljbgldidaaq0vvcd@10.10.10.11;ir>             |    |
| V= | 0                                                                                                    |    |
| 0= | 1424896710 1424896710 IN IP4 10.10.10.10                                                                                                    |    |
| S= |                                                                                                    | l  |
| C= | IN IP4 10.10.10                                                                                                    | l  |
| t= | 00                                                                                                    | l  |
| m  | audio 31448 RTP/AVP 18 4 0 8 101                                                                                                    | l  |
| a= | mpmap:18 G729/8000                                                                                                    | l  |
| a  |                                                                                                    | l  |
| a= | -11µ11dp.4 G7207000                                                                                                    |    |
| a= | -mmp.4 ammt.a-ycs                                                                                                    | l  |
| a- |                                                                                                    |    |

The toolbar at the top of the window allows the user to do the following:

- Select the whole text (for subsequent copying) with the help of the Select all button.
- Disable or enable text formatting with the help of the Raw log/Formatted button.
- Show the selected packet(s) (Selected packets), the leg to which the packet(s) belong (Selected legs) or all legs in the Signaling logs (All legs, up to 1000 packets in total).
- Switch to viewing the call in the Call flow window.

For your convenience it is possible to change the font size using the +/- buttons.

It is possible to expand or collapse a packet body in a packet viewer window by clicking on its header (INVITE, etc.).

# 3. Media collector

The media collector gathers media packets in real time and lets you listen to conversations in any codec.

#### 3.1. Overview

The Media collector module gathers media packets in real time for pre-defined IP addresses and number masks, either fully or randomly, and allows users to listen to the recorded media in most commonly-used codecs.

Capturing can work in 2 modes:

- You may set up signaling IPs and number masks for which the media will be recorded randomly. To insure that small customers, vendors, or areas get a certain number of calls recorded each hour, you may set this minimal number of calls per each object. Thus, small objects will have at least the minimum, large object with a lot of traffic will have hundreds or thousands of calls recorded every hour.
- You may force the system to record the next 5/10/20 calls in a row for specific IPs/numbers, for instance, if you are making a call and want to be sure it will be recorded.

Since media is recorded randomly and only for a short initial interval (we recommend 60-120 seconds) - it won't create too much additional load to the system, even if you want to monitor quality for all your customers and vendors.

Usually, 10-20 calls per hour is enough to understand what is going on with a specific vendor->area combination, there is no need to record absolutely every call.

The Media collector module requires the Signaling collector module installed to function.

IPs and number masks to collect media for are configured in the Media conf table.

The resulted raw packets can be viewed in the Media logs table, and full recorded calls can be listened to in the Media calls table.

#### 3.2. Media conf

The Media conf table allows you to set up the SRC/DST signaling IP addresses and/or number masks to record only the calls that match these criteria.

The system will filter the signaling logs first, figure out the media IPs, and then start recording of the media stream for the configured calls in a random or full mode.

| Rew | Status | SRC signaling<br>address / net | DST signaling<br>address / net | SRC number<br>pattern | DST number<br>pattern | Min recorded<br>calls per hour | Count conn. | Record time<br>per call, sec | Capture each<br>of next X calls | Comment |
|-----|--------|--------------------------------|--------------------------------|-----------------------|-----------------------|--------------------------------|-------------|------------------------------|---------------------------------|---------|
| 4   | 1      |                                |                                | 987654321             | 123456789             | 10                             | <b>V</b>    | 60                           | Next 5 calls                    |         |
| 3   | 1      | 3.3.3.3                        | 4.4.4.4                        |                       |                       | 10                             | 1           | 60                           | Next 20 calls                   |         |
| 2   | 1      |                                | 2.2.2.2                        |                       |                       | 5                              | 1           | 30                           | Random mode                     |         |
| 1   |        | 1.1.1.1                        |                                | 123456789             |                       | 10                             | <b>V</b>    | 60                           | Random mode                     |         |

The user may define the following settings:

- SRC/DST signaling address / net the calls from/to these addresses will be considered for media recording.
- SRC/DST number pattern the calls with these SRC/DST number patterns will be considered for media recording.
- Min recorded calls per hour the sniffer will try to record this number of calls each hour. Without this setting, objects with small traffic
  may not have enough calls recorded in a random mode, as they will be competing for the recording slots with much larger objects.
- Record time per call, sec the duration of a sample to be recorded, we recommend 60-120 seconds. The longer are the recorded calls, the less calls will be recorded per hour.
- Capture each of next X calls when recording calls, the system may work in two modes. In the Random mode calls to be recorded will
  be chosen randomly. In the Next 5/10/20 calls mode the system will record the next 5, 10, or 20 calls in a row once the setting is applied,
  and then switch to the Random mode again.

Please note that if you change the settings, it may take up to a minute for a sniffer to pick them up.

With the help of a right-click menu, you may view pre-filtered recorded calls by clicking on the View in Media calls menu option.

#### 3.3. Media calls

The Media calls table contains recorded calls in a playback-ready format. You may easily find a call you need filtering by IPs or numbers.

| ie, 🖵    | Call ID     | SRC signaling             | DST signaling | SRC             | DST       |       | Codecs         | Packet | Lost         | Captured | Early media | Connect | Media    | Audio                         | Audio    |
|----------|-------------|---------------------------|---------------|-----------------|-----------|-------|----------------|--------|--------------|----------|-------------|---------|----------|-------------------------------|----------|
| 9 429017 | 402878847   | autress<br>8 81 2 128 196 | 88 198 190 30 | 77751895708 1   | 25#99893  | 20836 | 8 G 711a       | 83     | packets<br>0 | 25       | 25          |         | uelecteu | piay                          | get file |
| 1576427  | 402878909   | 1 81.2.128.196            | 88,198,190,30 | 77752635015 12  | 25#99890  | 98791 | 8: G.711a      | 2663   | 2            | 32.1     | 32.1        |         |          | play/pause, ctrl-click to jum | get file |
| 1.975213 | 402878988   | 3 81.2.128.196            | 88.198.190.30 | 77754307876 1   | 25#99890  | 59552 | 18: G.729      | 4109   | 3            | 41.1     | 41.1        |         |          | play/pause, ctrl-click to jum | get fil  |
| 3.959021 | 402879048   | 1 81.2.128.196            | 88.198.190.30 | View in Media   | aloge     | 2785  | 8: G.711a      | 1215   | 0            | 14.6     | 14.6        |         |          | play/pause, ctrl-click to jum | get fil  |
| 6.126221 | 402879106   | 1 81.2.128.196            | 88.198.190.30 |                 | a iogs    | 5169  | 8: G.711a      | 434    | 0            | 5.3      | 5.3         |         |          |                               | get fil  |
| 3.525727 | 402879122_  | 6 81.2.128.196            | 88.198.190.30 | View in Signa   | uing logs | 7959  | 18: G.729      | 3382   | 0            | 33.8     | 33.8        |         |          | play/pause, ctrl-click to jum | get fil  |
| 8.589387 | 402879135_  | 1 81.2.128.196            | 88.198.190.30 | View in Call fi | low       | 7044  | 18: G.729      | 5926   | 2            | 59.3     | 59.3        |         |          | play/pause, ctrl-click to jum | get fil  |
| 4.473290 | 402879315_  | 1 81.2.128.196            | 88.198.190.30 | Add to filter   |           | 3516  | 8: G.711a      | 245    | 0            | 7.3      | 7.3         |         |          | play/pause, ctrl-click to jum | get fil  |
| 9.823112 | 402882584_  | 3 81.2.128.196            | 88.198.190.30 | 🙀 Clear filter  |           | 7959  | 18: G.729      | 3299   | 1            | 33.0     | 33.0        |         |          |                               | get fil  |
| 1.301528 | 402882643_  | 1 81.2.128.196            | 88.198.190.30 | Export to Exc   | el        | 2347  | 8: G.711a      | 1448   | 0            | 43.4     | 43.4        |         |          | play/pause, ctrl-click to jum | get fil  |
| 5.687776 | 402882746_  | 1 81.2.128.196            | 88.198.190.30 |                 | ntents    | 2347  | 8: G.711a      | 1329   | 0            | 39.8     | 39.8        |         |          | play/pause, ctrl-click to jum | get fil  |
| 9.071047 | 402882782_  | 7 81.2.128.196            | 88.198.190.30 |                 | -teete    | 7409  | 8: G.711a      | 2876   | 0            | 34.5     | 34.5        |         |          | play/pause, ctrl-click to jum | get fil  |
| 7.055170 | 402882914_  | 2 81.2.128.196            | 88.198.190.30 | Select col col  | ntents    | 0071  | 8: G.711a      | 1054   | 1            | 31.6     | 31.6        |         |          |                               | get fil  |
| 7.577698 | 402883013_  | 1 81.2.128.196            | 88.198.190.30 | 💥 Remove all h  | ighlights | 7975  | 18: G.729      | 5914   | 4            | 59.2     | 15.8        | yes     |          |                               | get fil  |
| 2.581946 | 402883104_  | 7 81.2.128.196            | 88.198.190.30 | [@1]            | @2        | 9587  | 18: G.729      | 325    | 0            | 3.2      | 3.2         |         |          | play/pause, ctrl-click to jum | get fil  |
| 1.728602 | 402883117_4 | 4 81.2.128.196            | 88.198.190.30 | @3 @4           | @5        | 8791  | 3: G.711a, 18: | 1907   | 0            | 21.1     | 11.8        | yes     |          | play/pause, ctrl-click to jum | get fil  |
| 1.686772 | 402883200_  | 3 81.2.128.196            | 88.198.190.30 |                 |           | 2882  | 18: G.729      | 692    | 0            | 6.9      | 6.9         |         |          | play/pause, ctrl-click to jum | get fil  |

To display the recorded calls, click the period you want to investigate in the interval selector.

You may play back the call by clicking the **play/pause** button in the **Audio play** column. The system will display the graphical representation of a sound stream. To pause the file, click the field again. **Ctrl-click** on the sound bar will jump playback to a click position.

You may also download the file by clicking the Get file link in the Audio get file column.

With the help of a right-click menu, you may view the call in Media logs or Signaling logs and display the Call flow for its signaling packets.

#### 3.4. Media logs

This table contains data on raw media packets collected by the system.

| Capture time, U<br>GMT     | Call ID                      | SRC<br>address    | DST<br>address | SSRC     | Seq   | RTP<br>timestamp | Codec                 | Packet |
|----------------------------|------------------------------|-------------------|----------------|----------|-------|------------------|-----------------------|--------|
| 2015-12-16 19:51:00.010443 | ACCESSION, DESCRIPTION (C.   | 8.98.98.00        | 81.2 XXX XXX   | 24775b55 | 54595 | 420148416        | 8: G.711a             | 214    |
| 015-12-16 19:51:00.018209  | ACCESSION, TOPOTHE SQUALE.   | HAD KIN PHO       | 66,706,700,00  | 10084    | 25447 | 1481362244       | 18: G.729             | 74     |
| 2015-12-16 19:51:00.026447 | ACCESSION, DESCRIPTION OF    | H. H. H. K. M.    | 81.2 XXX XX4   | 24775b55 | 54596 | 420148576        | 8: G.711a             | 214    |
| 2015-12-16 19:51:00.037790 | ACCESSION, DESCRIPTION (C.   | 84.2 CB 864       | 61,701,701,00  | 10084    | 25448 | 1481362404       | 18: G.729             | 74     |
| 2015-12-16 19:51:00.051266 | ACCESSION, DESCRIPTION OF    | 68, 108, 108, 201 | 81.2 X 83 X 84 | 24775b55 | 54597 | 420148736        | 8: G.711a             | 21     |
| 2015-12-16 19:51:00.057409 | ACCESSION, TOPOTHE SQUALE.   | HAD KIN PHO       | 66,706,700,00  | 10084    | 25449 | 1481362564       | 18: G.729             | 74     |
| 2015-12-16 19:51:00.067224 | ACCESSION, DESCRIPTION OF    | 61.100.100.20     | 81.2 XXX XX4   | 24775b55 | 54598 | 420148896        | 8: G.711a             | 21     |
| 2015-12-16 19:51:00.077640 | ACCESSION, TOPOTHE SQUALE.   | 84.2 KB 864       | 68,708,709,00  | 10084    | 25450 | 1481362724       | 18: G.729             | 74     |
| 2015-12-16 19:51:00.090891 | ACCESSION, DESCRIPTION (C.   | 66, 106, 106, 20  | 81.0 XXX XX4   | 24775b55 | 54599 | 420149056        | 8: G.711a             | 21     |
| 2015-12-16 19:51:00.097277 | ALCOHOL, DESCRIPTION (       | 84.2 CB 864       | 61,701,701,20  | 10084    | 25451 | 1481362884       | 18: G.729             | 7      |
| 2015-12-16 19:51:00.107201 | ACCESSION, DESCRIPTION OF    | 61.100.100.20     | 81.2 XXX XX4   | 24775b55 | 54600 | 420149216        | 8: G.711a             | 21     |
| 2015-12-16 19:51:00.118067 | ACCEPTED, DESCRIPTION, D     | 81.2 CB 810       | 61,701,701,20  | 10084    | 25452 | 1481363044       | 18: G.729             | 7      |
| 2015-12-16 19:51:00.131620 | ADDRESS, DESCRIPTION (       | 66, 106, 106, 20  | 81.0 XXX XX4   | 24775b55 | 54601 | 420149376        | 8: G.711a             | 21     |
| 2015-12-16 19:51:00.138556 | ACCORDENCE, TOPOTHE SQUALS.  | 64.2 KR 864       | 68,708,709,00  | 10084    | 25453 | 1481363204       | 18: G.729             | 7      |
| 2015-12-16 19:51:00.147775 | ACCESSION, DOTATING SQUALE.  | 68,108,106,00     | 84.01.038 X 84 | 24775b55 | 54602 | 420149536        | 8: G.711a             | 214    |
| 2015-12-16 19:51:00.159022 | ACCESSION, TOPOTHER SPICE, D | 84.2 CB 894       | 61,701,701,20  | 10084    | 25454 | 1481363364       | 18: G.729             | 74     |
| 2015-12-16 19:51:00.171559 | ADDRESS, DESCRIPTION (       | 66,106,106,20     | 81.0 XXX XXX   | 24775b55 | 54603 | 420149696        | 8: G.711a             | 21     |
| 2015-12-16 19:51:00.178396 | AND REAL TO STRENG DE LA     | 84.2 CB 884       | 66,706,706,20  | 10084    | 25455 | 1481363524       | 18: G.729             | 7      |
| 2015-12-16 19:51:00.187592 | ACCESSION, DESCRIPTION OF    | 65, 105, 105, 201 | 81.2 XXX XX4   | 24775b55 | 54604 | 420149856        | 8: G.711a             | 21     |
| 015-12-16 19:51:00.198783  | ACCESSION, TOPOTHER SPICE, D | 84.2 CB 894       | 61,701,701,20  | 10084    | 25456 | 1481363684       | 18: G.729             | 7      |
| 2015-12-16 19:51:00.211579 | ACCESSION, DESCRIPTION OF    | 66,106,106,20     | 61.0 XXX XX4   | 24775b55 | 54605 | 420150016        | 8: G.711a             | 21     |
| 2015-12-16 19:51:00.219453 | ACCESSION, TOPOTHER SPIRE    | 84.2 CB 884       | 66,706,706,20  | 10084    | 25457 | 1481363844       | 18: G.729             | 7      |
| 2015-12-16 19:51:00.227876 | ADDRESS, DESCRIPTION (       | 68,498,496,20     | 81.2 XXX XX4   | 24775b55 | 54606 | 420150176        | 8: G.711a             | 21     |
| 2015-12-16 19:51:00.240305 | ACCEPTED TO STRENGT ALL      | H 2 CB FM         | 66,106,100,00  | 10084    | 25458 | 1481364004       | 18 <sup>:</sup> G 729 | 7      |

To export the filtered data for the chosen interval into a Wireshark-readable PCAP format, please choose File-PCAP in the row count selector and click GO.

# 4. IP whitelist

The IP whitelist helps you detect intrusions to your VoIP network analyzing all the IP addresses collected from the signaling packets.

#### 4.1. Overview

The IP whitelist module collects all IPs that send H.323 setups or SIP invites to your switch, independently of switch CDRs, from raw packets, and in case a number of per hour occurrences of new IPs that are not in the whitelist exceeds a preset threshold, you will be alerted. IP whitelist can be accessed by adding a IP whitelist screen.

This feature might be useful to catch any unauthorized traffic originating from your server, either from your own VoIP switch, if it is cracked and the config is changed, or from a new switch installed by intruders. In the latter case, it could take a carrier several days till they catch the extra traffic that is originating from their IPs open at their vendors. No such traffic will be visible in carrier's switch or billing. This is why this whitelist should be created independently, on a different server (a 5gVision logging server) the intruders have no access too, as any precautions at your switch will be bypassed, if this server with a VoIP switch is compromised.

If an IP whitelist module is purchased, log collection via mirroring is a more preferred method of setting up the logger (see Collection methods), as in case of collecting logs over SSH, the attackers can block logs collection, once the softswitch server is compromised. This is not possible with mirroring, as 5gVision will be able to get and analyze all the packets traveling through your network.

The main table of the IP whitelist module is Collected IPs, where you can see all collected IPs with showing leg, direction, customer, vendor.

Configuration of the IP whitelist module is made via the corresponding Whitelist config tables.

#### 4.2. Collected IPs

All collected IPs are added to the Collected IPs table.

| IP collected<br>from traffic packets    | Port | Dir<br>SRC/DST | Leg and direction   | from the White List    | Customer, Vendor<br>or own switch | SIP    | H.323<br>setups |
|-----------------------------------------|------|----------------|---------------------|------------------------|-----------------------------------|--------|-----------------|
| 0.0000.00                               | 5060 | 0: SRC         | Leg 1, Customer SRC | Customer IP NOT FOUND! |                                   | 922    |                 |
| 10.712474                               | 5060 | 0: SRC         | Leg 1, Customer SRC | A REAL PROPERTY.       | Training Talanger                 | 607    |                 |
| 10.00                                   | 5060 | 0: SRC         | Leg 1, Customer SRC | 0.070120               | 084                               | 510    |                 |
| 1 C 1 C 1 C 1 C 1 C 1 C 1 C 1 C 1 C 1 C | 5060 | 0: SRC         | Leg 1, Customer SRC | 10.101.00.005          | 873                               | 3362   |                 |
| 1 (1) (1) (1) (1) (1)                   | 5060 | 0: SRC         | Leg 1, Customer SRC | 10.100.00.000          | 873                               | 31     |                 |
| 2 (C. 1997)                             | 5060 | 0: SRC         | Leg 1, Customer SRC | 11.000071              | Telepali .                        | 38     |                 |
| 10-00-00 MB                             | 5060 | 0: SRC         | Leg 1, Customer SRC | 12,1040,10             | TRACEOR - Again                   | 9      |                 |
| 10-00-00 Add                            | 5060 | 0: SRC         | Leg 1, Customer SRC | 12,1040,10             | TRACE UNIT - Again                | 8      |                 |
| (b) (75, 168, 20)                       | 5060 | 0: SRC         | Leg 1, Customer SRC | NUMBER OF CONTRACTOR   | TRACE UNIT - Design Tall          | 109276 |                 |
| (C) 40,460,824                          | 5060 | 0: SRC         | Leg 1, Customer SRC | 51,75,000,004          | Level 3                           | 290    |                 |
| (1) 40 403 403                          | 5060 | 0: SRC         | Leg 1, Customer SRC | 51.15.100 MB           | Level 3                           | 26     |                 |
| 10 X 10 K 10 K 10 K                     | 5060 | 0: SRC         | Leg 1, Customer SRC | 50.00 147 148          | 07                                | 26     |                 |
| B-C 80-800.8                            | 5060 | 0: SRC         | Leg 1, Customer SRC | 50.000.000.000         | Interdisting Telephone            | 7454   |                 |
| 40.00 40 400.00                         | 5060 | 0: SRC         | Leg 1, Customer SRC | 50.000.000.000         | Interdition Telecom               | 8495   |                 |
| 400.001-00.001                          | 5060 | 0: SRC         | Leg 1, Customer SRC | N. 179, 199, 199       | Interdisting Telephone            | 8096   |                 |
| 8-00-00-m                               | 5060 | 0: SRC         | Leg 1, Customer SRC | 54.000.000.000         | Dime.                             | 522    |                 |
| 8.98.03.28                              | 5060 | 0: SRC         | Leg 1, Customer SRC | 56,100,100,014         | Televali                          | 47     |                 |
| 8,300-68,40                             | 5060 | 0: SRC         | Leg 1, Customer SRC | 50 (199 (199 (199      | Perigram Development              | 18     |                 |
| 00.841-000                              | 5060 | 0: SRC         | Leg 1, Customer SRC | 50 (19) (90) (90)      | Perigen Designers                 | 12     |                 |
| 0.00.01.00                              | 5060 | 0: SRC         | Leg 1, Customer SRC | 50 190 194 198         | TRACTORIA - Design Call- Name 2   | 52108  |                 |
| 8.06.01 HT                              | 5060 | 0: SRC         | Leg 1, Customer SRC | 50,100,104,107         | TRACEORE - Design Call- Name 1    | 52406  |                 |
| 88-000 HR                               | 5060 | 0: SRC         | Leg 1, Customer SRC | 64,075,003,764         | Level D                           | 1485   |                 |
| 100.8307                                | 5060 | 0: SRC         | Leg 1, Customer SRC | 4 10 10 10 10 10       | Francisco                         | 184    |                 |
| 104 per 04 per 04                       | 5060 | 0: SRC         | Leg 1, Customer SRC | 08.08004.00°           | 100                               | 212473 |                 |

The system distinguishes packets on basis of several parameters:

- IP collected from traffic packets source or destination IP address of the packet.
- **Port** source or destination port of the packet.
- Dir SRC/DST source or destination information of the packet was taken into account.

So if the system collects packets with an identical IP and port there are still can be 2 records in the table differentiated by direction.

The table contains records with the following information included:

• Leg and direction - leg number and direction of the packet, detected on basis of correlation of the Dir SRC/DST and Customer,

Vendor or own switch parameters.

- IP net match from the White List IP or IP net against which the collected IP was matched. If the collected IP does not match any defined pattern, the red label IP NOT FOUND! is displayed.
- Customer, Vendor or own switch entity to which the matched IP is supposed to belong.
- SIP invites and H323 setups Number of SIP INVITEs or H.323 SETUPs that have sent to/arrived from the collected IP within the specified interval.

For your convenience, it is possible to add the desired IP(s) into whitelist from this screen by selecting the required row or rows, invoking the pop-up menu and selecting Add selected to White List.

| CD            | R Traffic logs Collected   | IPs WL customers WL vendors WL     | own switc       |
|---------------|----------------------------|------------------------------------|-----------------|
| 30d 60d G(    | C Rows: 244                |                                    |                 |
|               |                            |                                    |                 |
| and direction | IP/net mat<br>from the Whi | tch Customer,<br>ite List or own s | Vendor<br>witch |
| mer SRC       | Customer IP NOT FOU        | View in CDRs                       |                 |
| mer SRC       | 04/70/04/10                | View in Traffic logs               |                 |
| mer SRC       | 0.00.00.00                 | - Add colocted to White Liet       |                 |
| mer SRC       | 19.115-09.505              | Add selected to white List         |                 |
| mer SRC       | 10.110.001                 | Add all customers to White List    |                 |
| mer SRC       | FD-609-6071                | I Add all vendors to White List    |                 |
| mer SRC       | PT 10411.00                | Add to filter                      |                 |
| mer SRC       | PT 10411.94                | Ver Clear filter                   |                 |
| mer SRC       | 10,111,141,00              |                                    |                 |
| mer SRC       | ST 10488.554               | Export to Excer                    |                 |
| mer SRC       | ST 10 100 140              | Select cell contents               |                 |
| mer SRC       | 55/00/54P/548              | Select col contents                |                 |
| mer SRC       | 10.018 10.046              | X Remove all highlights            |                 |
| mer SRC       | 55-028° 103, 048           |                                    |                 |
| mer SRC       | 10.018-02.019              |                                    |                 |
| mer SRC       | 10.12108-10                |                                    |                 |

#### 4.3. Whitelist config

IP whitelist configuration consists of several tables:

- WL customers needed to detect unauthorized traffic not originating from your customer.
- WL vendors needed to detect unauthorized traffic terminating to vendors.
- WL own switch needed to detect pirate switches installed on the same server as your own switch.
- Own nets needed to detect which IPs belong to customers/vendors and can never be assigned to a pirate switch in your network.

By default all users can edit these tables. But it is possible to allow access only for certain users to add/edit/remove customers, vendors, own switches and nets from the whitelist. Please send a request to 5gVision support for this purpose. You may manually add IPs and nets against which the collected IPs are matched in the WL customers, WL vendors and WL own switch tables. All auto-added IPs via the Collected IPs screen will also appear in the former two tables.

To add an allowed IP or IP net to the WL customers table, please click the green plus.

| CC C C C C C C Cancel GO Rows: 124 |          |                                                        |                                  |                              |                     |                |                      |         |
|------------------------------------|----------|--------------------------------------------------------|----------------------------------|------------------------------|---------------------|----------------|----------------------|---------|
| Row                                | Status   | Whitelist<br>Customer IP/net                           | Whitelist<br>Customer port range | Customer<br>name             | Last change,<br>GMT | Change<br>mode | Last<br>editing user | Comment |
|                                    |          |                                                        |                                  |                              |                     |                | [                    |         |
| 135                                |          | 100.50 101.001                                         | 8664                             | Class Telecome               | 2015-05-04 16:16:47 | Edited manualy | 9                    |         |
| 134                                | 1        | 64, 16, 16, 16, 14, 14, 14, 14, 14, 14, 14, 14, 14, 14 | 8660                             | 13                           | 2015-04-28 16:53:34 | Edited manualy | 9                    |         |
| 133                                | 1        | 6170126                                                | 8660                             | CMP                          | 2015-04-28 16:52:03 | Edited manualy | 9                    |         |
| 132                                | 1        | A 10.712 104                                           | 890                              | One Bourds                   | 2015-04-28 16:52:28 | Edited manualy | 9                    |         |
| 131                                | <b>V</b> | 100.00.000                                             | 800                              | Testings Party               | 2015-04-28 16:46:22 | Added manualy  | 9                    |         |
| 130                                | <b>V</b> | 100.100.00100                                          | 800                              | Testings Party               | 2015-04-28 16:46:02 | Edited manualy | 9                    |         |
| 129                                | 1        | 101144120140                                           | 890                              | Testing Colorida             | 2015-04-28 16:45:14 | Edited manualy | 9                    |         |
| 128                                | 1        | 200 AR 200 100                                         | 9000 - 000 F                     | Testing (204 (2008))         | 2015-04-28 16:18:52 | Added manualy  | 9                    |         |
| 127                                | 1        | 66,000,000,000                                         |                                  | Carta                        | 2015-03-12 13:28:17 | Added manualy  | 9                    |         |
| 126                                | <b>V</b> | 5 THE REPORT                                           |                                  | Tohers                       | 2015-03-12 13:27:58 | Added manualy  | 9                    |         |
| 125                                | <b>V</b> | 60,000,000,004                                         |                                  | Temp car                     | 2015-03-12 13:27:28 | Added manualy  | 9                    |         |
| 124                                | 1        | 66.009.009.000                                         |                                  | Rentified Transports         | 2015-03-12 13:26:56 | Added manualy  | 9                    |         |
| 123                                | 1        | 198.5425079                                            |                                  | Charle Statistics and        | 2015-03-12 13:25:57 | Added manualy  | 9                    |         |
| 122                                | 1        | 1988, 998, 2002, 989                                   |                                  | PhoneBine                    | 2015-03-12 13:22:24 | Added manualy  | 9                    |         |
| 121                                | 1        | 4/2014 (227                                            |                                  | PhoneBine                    | 2015-03-12 13:22:24 | Edited manualy | 9                    |         |
| 120                                | 1        | 201.01.40/140                                          |                                  | Tellin Content of California | 2015-03-12 13:13:15 | Added manualy  | 9                    |         |
| 119                                | 1        | 2011 S 82 S 82 S                                       |                                  | Telecove Statedor CTE        | 2015-03-12 13:11:16 | Added manualy  | 9                    |         |
| 118                                | 1        | 12,1040,18                                             |                                  | TRACTORE-Auto                | 2015-03-11 21:42:45 | Added manualy  | 9                    |         |
| 117                                | 1        | 12,10403,58                                            |                                  | TRACTORE-Auto                | 2015-03-11 21:42:31 | Added manualy  | 9                    |         |
| 116                                | 1        | 11.49(040)71                                           |                                  | Tempolar                     | 2015-03-11 21:42:07 | Added manualy  | 9                    |         |
| 115                                | 1        | 200.40.000.000                                         | 8990                             | Testine (254 (2008))         | 2015-03-11 21:13:55 | Added manualy  | 9                    |         |
| 114                                | 1        | 200 AU (200 SU)                                        | 1000+ 30FE1                      | Teamor (Che (PRPC))          | 2015-03-11 21:12:33 | Added manualy  | 9                    |         |
| 113                                | 1        | 200 AU (94 PT)                                         | 10004-00701                      | Testing and a provide        | 2015-03-11 21:11:24 | Added manualy  | 9                    |         |

A new record will be added to the table, with the following parameters:

- Status whether the record is enabled (and takes part in IP matching) or disabled.
- Whitelist Customer IP/net define the IP or net against which the collected IPs will be tested.
- Whitelist Customer port range define the port or port range against which the collected ports will be tested.
- Customer name optional information about the customer, to which the IP belongs.
- Last change, GMT date and time when the record was added or edited the last time.
- Change mode If the IP was added through this screen, the system will show Added manually in this column. If the IP was added from the Collected IPs screen with the help of a pop-up menu, the column will have the Added from collected text.
- Last editing user ID of a user who edited the record at the latest.
- Comment.

To save the added row, click **Save**. To discard the changes before they are saved, click **Cancel**.

To edit or remove a record, select it in the table and click the pen or red cross button respectively.

The WL vendors and WL own switch tables have the similar parameters.

In the Own nets you should just enter full owned networks where your VoIP switches are located.